## ACCESSO CARTELLINO PRESENZE

Il servizio on line è rivolto a tutto il personale dell'AOU "Federico II" (personale Universitario e personale Aziendale), ed è accessibile immettendo come utente e password le proprie credenziali di posta elettronica istituzionale UNINA.

Collegandosi al sito <u>http://www.policlinico.unina.it/</u> seguire la sotto indicata guida:

1) Nel menu a sinistra selezionare "Sei un Docente/Ricercatore" oppure "Sei del Personale"

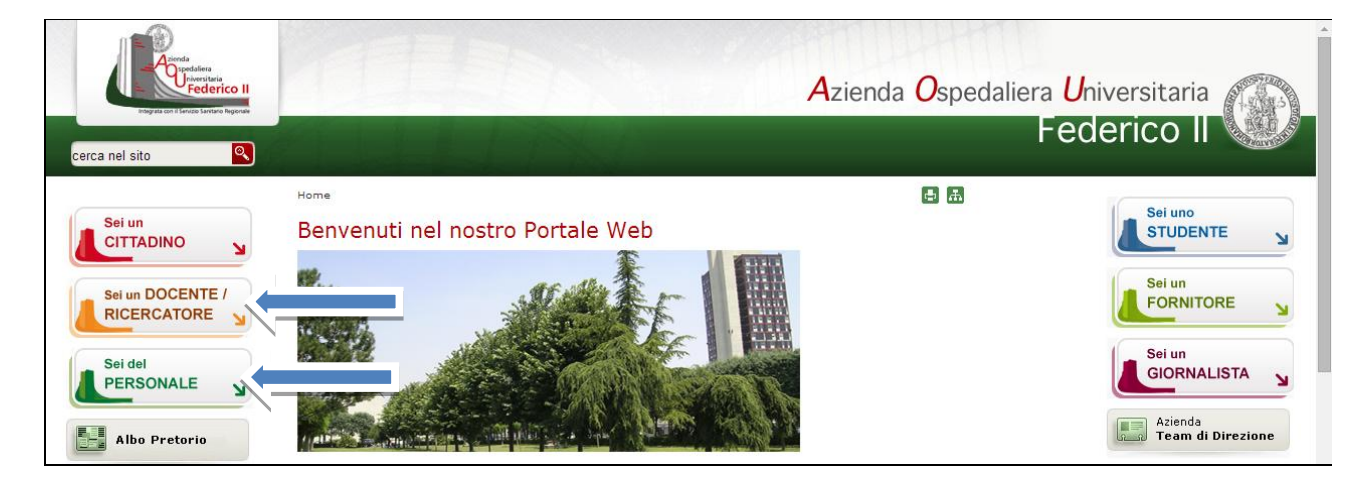

2) Selezionare nel menu a sinistra "Cartellino presenze"

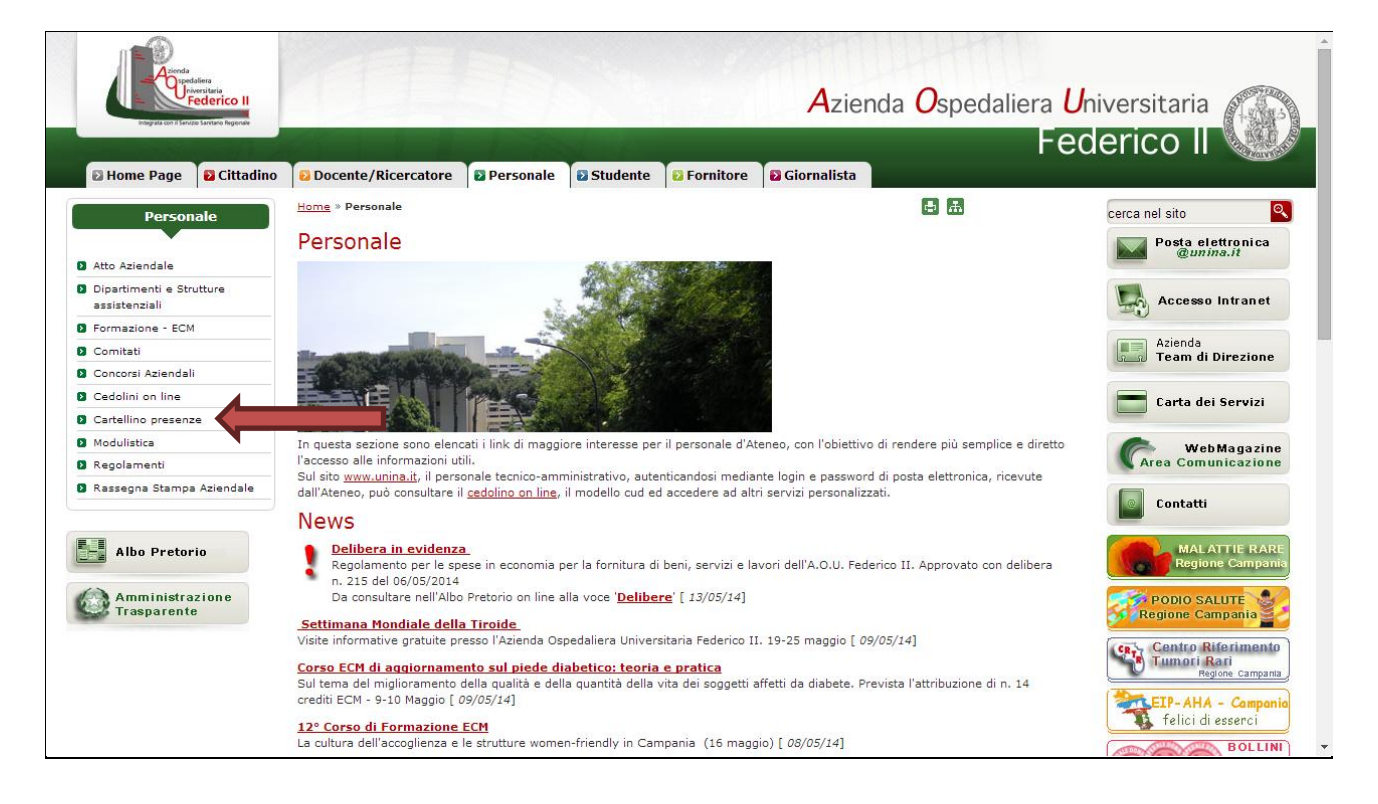

3) Selezionare "Accedi alla procedura"

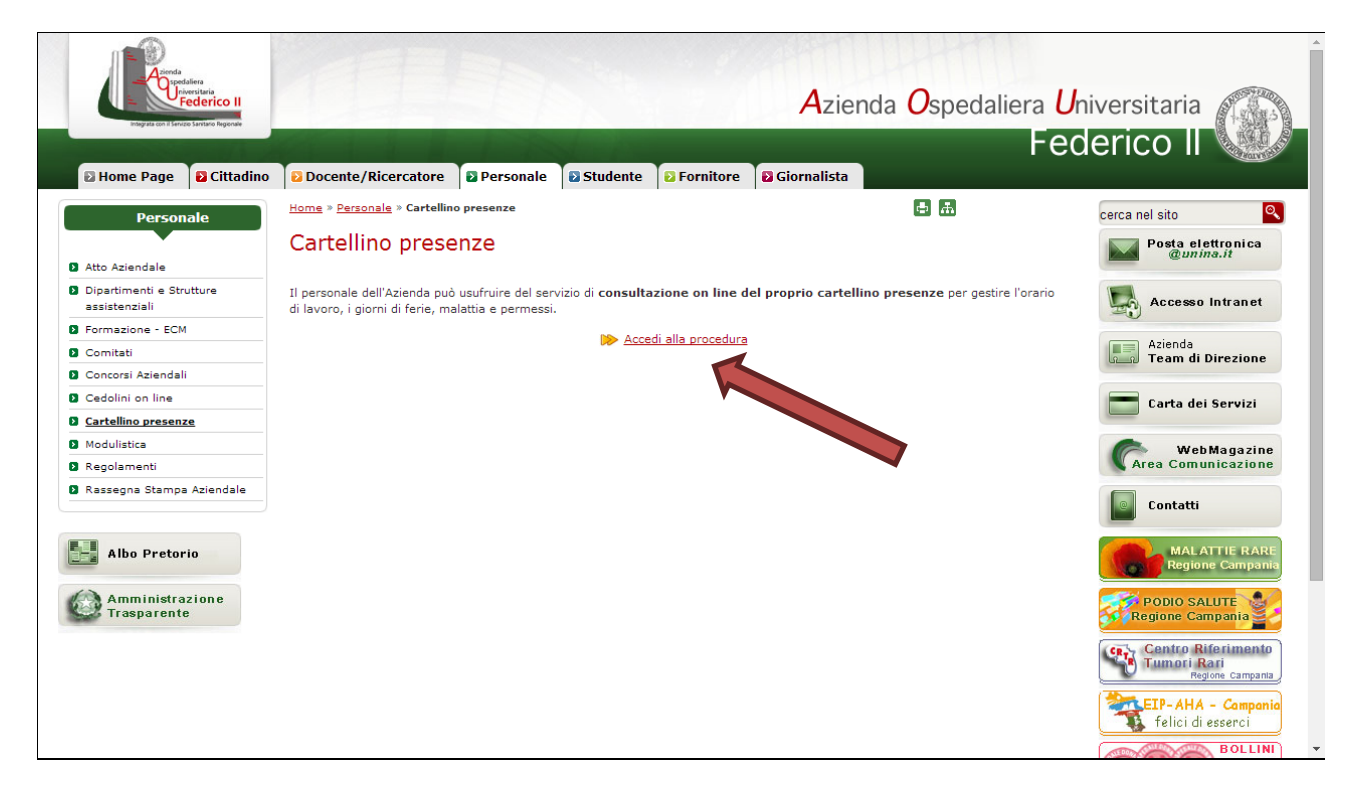

4) Inserire le credenziali di accesso della posta elettronica UNINA

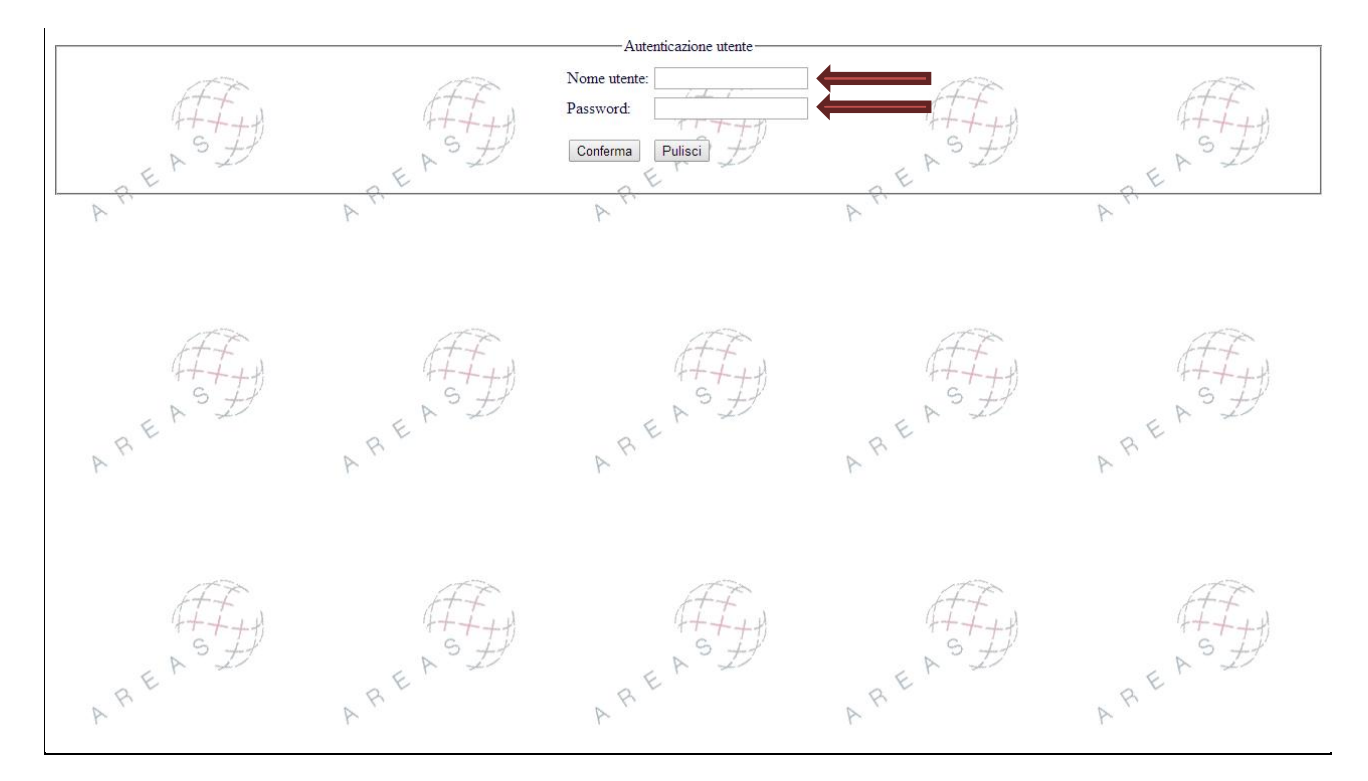

5) Per la visualizzazione e la stampa del cartellino Selezionare la rotellina gialla in alto a sinistra.

| IrisWEB 9.0(6)       |               | (W002) Elenco anagrafe |                     | AZIN DIPENDENTE | 14/05/2014 | IRIS              |
|----------------------|---------------|------------------------|---------------------|-----------------|------------|-------------------|
|                      | Chiudi schede | Punto informativo      |                     |                 | Help       | Esci              |
| 🔅<br>Elenco anàgrafe |               |                        |                     |                 |            |                   |
|                      |               |                        | Elenco personale    |                 |            | Record 1 - 1 di 1 |
| COGNOME              | NOME          | MATRICOLA              | CENTRO DI COSTO cod | CENTRO DI C     | OSTO desc  |                   |
|                      |               |                        | 204                 |                 |            |                   |

6) Scegliere il periodo temporale di riferimento e selezionare "Stampa", verrà visualizzato in anteprima il modello in PDF. Per la successiva stampa, selezionare "Stampa".

| IrisWEB 9.0(6)                      | WEB 9.0(6) (W009) Stampa cartellino |                                 | 14/05/2014         | IRIS   |
|-------------------------------------|-------------------------------------|---------------------------------|--------------------|--------|
| Indietro Chiudi schede              | Punto informativo                   |                                 | <u>Help</u>        | Esci   |
| 🥸 🖏 <u>X</u>                        |                                     |                                 |                    |        |
| Elenco anagrafe Stampa cartellino x |                                     |                                 |                    |        |
|                                     |                                     |                                 |                    | ۲      |
|                                     | Parametrizzazione WEB1 S            | STANDARD WEB DIPENDENTE         |                    | •      |
|                                     |                                     | Periodo da elaborare dal 01/05/ | 2014 al 31/05/2014 | Stampa |
|                                     |                                     |                                 |                    |        |
|                                     |                                     |                                 |                    |        |
|                                     |                                     |                                 |                    |        |

7) Per la visualizzazione e la stampa dei giustificativi selezionare la figura "attrezzi", il modello da stampare, il periodo temporale e premere "Stampa".

| IrisWEB 9.0(6)                                         | (W015) Generatore di stampe |                                                             | 14/05/2014                                         | RIS         |
|--------------------------------------------------------|-----------------------------|-------------------------------------------------------------|----------------------------------------------------|-------------|
| Indietro Chiudi schede                                 | Punto informativo           |                                                             | <u>Help</u>                                        | <u>Esci</u> |
| 🕸 🖏 🗶                                                  |                             |                                                             |                                                    |             |
| Elenco anagrati Stampa cartellino 🗙 Generatore di star | mpe ×                       |                                                             |                                                    |             |
|                                                        |                             |                                                             |                                                    | •           |
|                                                        | Darametrizzazione MSA EED   | P ISTANZA SEPCTALIST AMBULATOR                              | TALL _ CIUSTIFICATIVO I                            | T ACCE .    |
|                                                        | MSA_FER                     | E ISTANZA SPECIALISTI AMBULATOR                             | IALI - GIUSTIFICATIVO I<br>IALI - GIUSTIFICATIVO I | DI ASSE .   |
|                                                        | Peno Mod_A                  | MANCATA REGISTRAZIONE                                       | DELLA PRESENZA                                     |             |
|                                                        | Mod_Con                     | jedo GIUSTIFICATIVO DI ASS<br>ioPresenza FOGLIO DI PRESENZA | ENZA                                               |             |
|                                                        | Mod_Var:                    | aResid-Domic VARIAZIONE RESIDENZA                           | / DOMICILIO                                        |             |
|                                                        | Mod_Var:                    | azioneOrario MODELLO VARIAZIONE OR                          | ARIO DI LAVORO                                     |             |
|                                                        |                             |                                                             |                                                    |             |
|                                                        |                             |                                                             |                                                    |             |
|                                                        |                             |                                                             |                                                    |             |
|                                                        |                             |                                                             |                                                    |             |
|                                                        |                             |                                                             |                                                    |             |
|                                                        |                             |                                                             |                                                    |             |
|                                                        |                             |                                                             |                                                    |             |
|                                                        |                             |                                                             |                                                    |             |
|                                                        |                             |                                                             |                                                    |             |
|                                                        |                             |                                                             |                                                    |             |
|                                                        |                             |                                                             |                                                    |             |
|                                                        |                             |                                                             |                                                    |             |
|                                                        |                             |                                                             |                                                    |             |
|                                                        |                             |                                                             |                                                    |             |
|                                                        |                             |                                                             |                                                    |             |
|                                                        |                             |                                                             |                                                    |             |
|                                                        |                             |                                                             |                                                    |             |
|                                                        |                             |                                                             |                                                    |             |
|                                                        |                             |                                                             |                                                    |             |